## e-Sign RIMP Parent Signature Form

Once added to a student's record, the RIMP Parent Signature Form appears in the portal for the parent to sign electronically.

On the **Today** tab, scroll down to the *Documents Need Attention* section. Here you will see the **RIMP Parent Signature** form to be signed.

Click the form to begin the signature process.

You can also browse directly to the D ocuments menu to see the RIMP Parent Signature form.

Click the **NEEDS ATTENTION** button to sign the form.

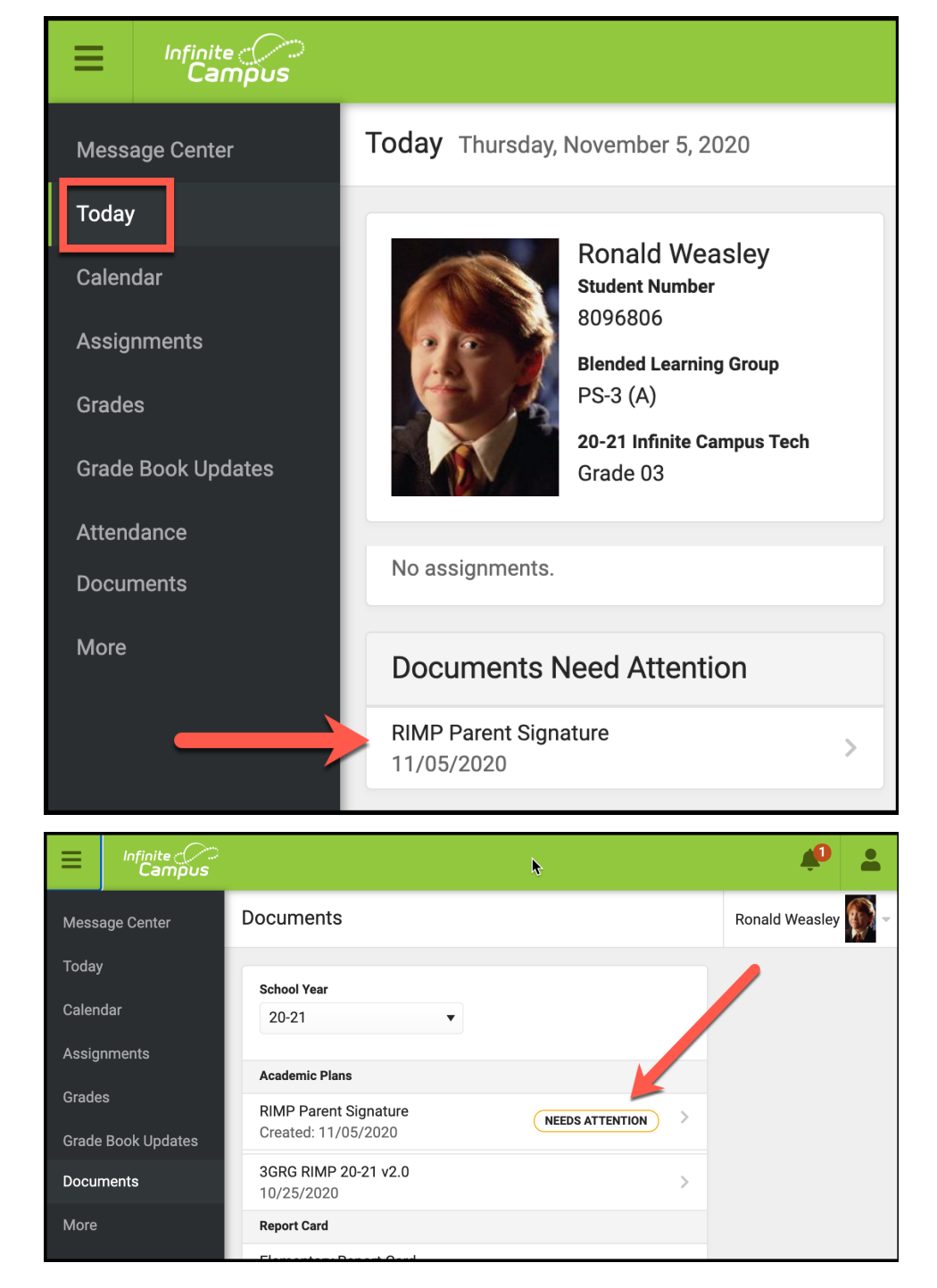

Review the document to be signed. Scroll down to view the entire document.

Click on **Next Action** to jump to the signature page.

| =        | Campus                                                                                                    |                                                                     | ÷.                            |
|----------|----------------------------------------------------------------------------------------------------|---------------------------------------------------------------------|-------------------------------|
| < Back   | k   RIMP Parent Signature                                                                                                    |                                                                     | Ronald Weasley                |
|          | 𝒫         ▲         ▲         1         of 2         −         +         8                                                                                                    | 0% \$                                                               |                               |
|          |                                                                                                    | Infinite Commun Tech                                                | nicel Institute               |
|          |                                                                                                    | 430 Clev                                                            | reland Avenue                 |
|          |                                                                                                    | Columbi<br>(f                                                       | ous, OH 43215<br>614)365-5000 |
|          | Des Develop Counting of Ronald Weasley                                                                                                    |                                                                     |                               |
|          | The Ohio Third Grade Reading Guarantee requires schools to develop a Reading I                                                                                                    | nprovement and Monitoring F                                         | Plan (RIMP)                   |
|          | for students identified as not on-track based on the i-Ready assessment (or KRA fo                                                                                                    | r Kindergarten).                                                    |                               |
|          | Your student's score of 450 means that they are currently not on-track.                                                                                                    |                                                                     |                               |
|          | Your electronic signature on this document indicates that you have reviewed the R<br>understand the importance of following the plan to help your child get back on-trac<br>questions about the plan, please contact your child's teacher:                                                                                                    | IMP created by your child's tea<br>k with reading. If you have an   | acher and<br>ny               |
|          | Teacher Name: Snape, Severus                                                                                                    |                                                                     |                               |
|          | Teacher Email: ssnape@columbus.k12.oh.us                                                                                                    |                                                                     |                               |
|          | Sincerely,                                                                                                    |                                                                     |                               |
|          | Albus Dumbledore                                                                                                    |                                                                     |                               |
|          | Principal                                                                                                    |                                                                     |                               |
|          | sexual orientation, gender identity/expression, ancestry, familial status or military i<br>treatment or employment. This policy is applicable in all district programs and act                                                                                                    | status with regard to admission ivities.                            | n, access,                    |
|          | sexual orientation, gender identity/expression, ancestry, familial status or military i<br>treatment or employment. This policy is applicable in all district programs and act<br>Submit                                                                                                    | tatus with regard to admission<br>ivities.<br>Next Action           | n, access,                    |
|          | sexual orientation, gender identity/expression, ancestry, familial status or military i<br>treatment or employment. This policy is applicable in all district programs and act<br>Submit                                                                                                    | tatus with regard to admission<br>ivities.<br>Next Action           | n, access,                    |
|          | sexual orientation, gender identity/expression, ancestry, familial status or military i<br>treatment or employment. This policy is applicable in all district programs and act<br>Submit                                                                                                    | tatus with regard to admission<br>ivities.<br>Next Action           | n, access,                    |
| E Sack   | sexual orientation, gender identity/expression, ancestry, familial status or military i<br>treatment or employment. This policy is applicable in all district programs and act<br>Submit                                                                                                    | tatus with regard to admission<br>ivities.<br>Next Action           | n, access,                    |
| Back     | sexual orientation, gender identity/expression, ancestry, familial status or military i treatment or employment. This policy is applicable in all district programs and act Submit                                                                                                    | tatus with regard to admission<br>ivities.<br>Next Action           | n, access,                    |
| Back     | sexual orentation, gender identity/expression, ancestry, familial status or military i treatment or employment. This policy is applicable in all district programs and act Submit                                                                                                    | Next Action                                                         | n, access,                    |
| A Back   | sexual orentation, gender identity/expression, ancestry, familial status or military i treatment or employment. This policy is applicable in all district programs and act submit                                                                                                    | tatus with regard to admission<br>ivities.<br>Next Action           | n, access,                    |
| Back     | sexual orentation, gender identity/expression, ancestry, familial status or military i<br>treatment or employment. This policy is applicable in all district programs and act<br>Submit<br>Infinite Campus<br>I RIMP Parent Signature<br>2 of 2 - + 8<br>Signature Page, page 1 of 1<br>Weasley, Ronald<br>RIMP Parent Signature                                                                                                    | tatus with regard to admission<br>ivities.<br>Next Action           | n, access,                    |
| Back     | sexual orentation, gender identity/expression, ancestry, familial status or military i<br>treatment or employment. This policy is applicable in all district programs and act<br>Submit<br>Infinite Campus<br>a   RIMP Parent Signature<br>P + 2 of 2 - + 8<br>Signature Page, page 1 of 1<br>Weasley, Ronald<br>RIMP Parent Signature<br>This electronic signature, for all purposes of legal documents, is the same as                                                                                                    | a pen-and-paper signature                                           | n, access,                    |
| Back     | sexual orentation, gender identity/expression, ancestry, familial status or military i treatment or employment. This policy is applicable in all district programs and act<br>Submit  Infinite Concerning State State Sta                                                                                                    | a pen-and-paper signature                                           | n, access,                    |
| Back     | scual orentation, gender identify/expression, ancestry, familial status or military i<br>treatment or employment. This policy is applicable in all district programs and act<br>Submit<br>Infinite Concerns<br>I RIMP Parent Signature<br>I RIMP Parent Signature<br>Signature Page, page 1 of 1<br>Weasley, Ronald<br>RIMP Parent Signature<br>This electronic signature, for all purposes of legal documents, is the same as a<br>Parent/Guardian Signature                                                                                                    | a pen-and-paper signature                                           | or initial.                   |
| Back     | sexual orentation, gender identify/expression, ancestry, familial status or military i<br>treatment or employment. This policy is applicable in all district programs and act<br>Submit<br>Infinite Campus<br>I RIMP Parent Signature<br>P 	 2 of 2 - + 8<br>Signature Page, page 1 of 1<br>Weasley, Ronald<br>RIMP Parent Signature<br>This electronic signature, for all purposes of legal documents, is the same as u<br>Parent/Guardian Signature<br>Arthur Weasley<br>Printed Name                                                                                                    | a pen-and-paper signature e cdecline                                | n, access,                    |
| ■ A Back | sevual orentation, gender identify/expression, ancestry, familial status or military i<br>treatment or employment. This policy is applicable in all district programs and act<br>Submit                                                                                                    | A pen-and-paper signature                                           | or initial.                   |
| Back     | scual orentation, gender identify/expression, ancestry, familial status or military i<br>treatment or employment. This policy is applicable in all district programs and act<br>Submit<br>Submit<br>Mignitie Constraints<br>Signature Page, page 1 of 1<br>Signature Page, page 1 of 1<br>Weasley, Ronald<br>RIMP Parent Signature<br>This electronic signature, for all purposes of legal documents, is the same as a<br>Parent/Guardian Signature<br>Arthur Weasley<br>Printed Name<br>This electronic signature, for all purposes of legal documents, is the same as a<br>Signature Pending<br>Date Click here to sign of the same as a<br>Signature Pending                                                                                                    | a pen-and-paper signature a pen-and-paper signature                 | or initial.                   |
| Back     | scual orentation, gender identify/expression, ancestry, familial status or military i<br>treatment or employment. This policy is applicable in all district programs and act<br>Submit<br>Submit<br>Infinite Concentration<br>(Infinite Concentration)<br>(Infinite Concentration)<br>(Infinite Co | a pen-and-paper signature e c decline a pen-and-paper signature e c | or initial.                   |

Next Action

Submit

Click on the red signature icon to electronically sign the document.

Confirm that you wish to sign the document when the **Sign/Decline Dialog** box appears by clicking the **Si gn** button.

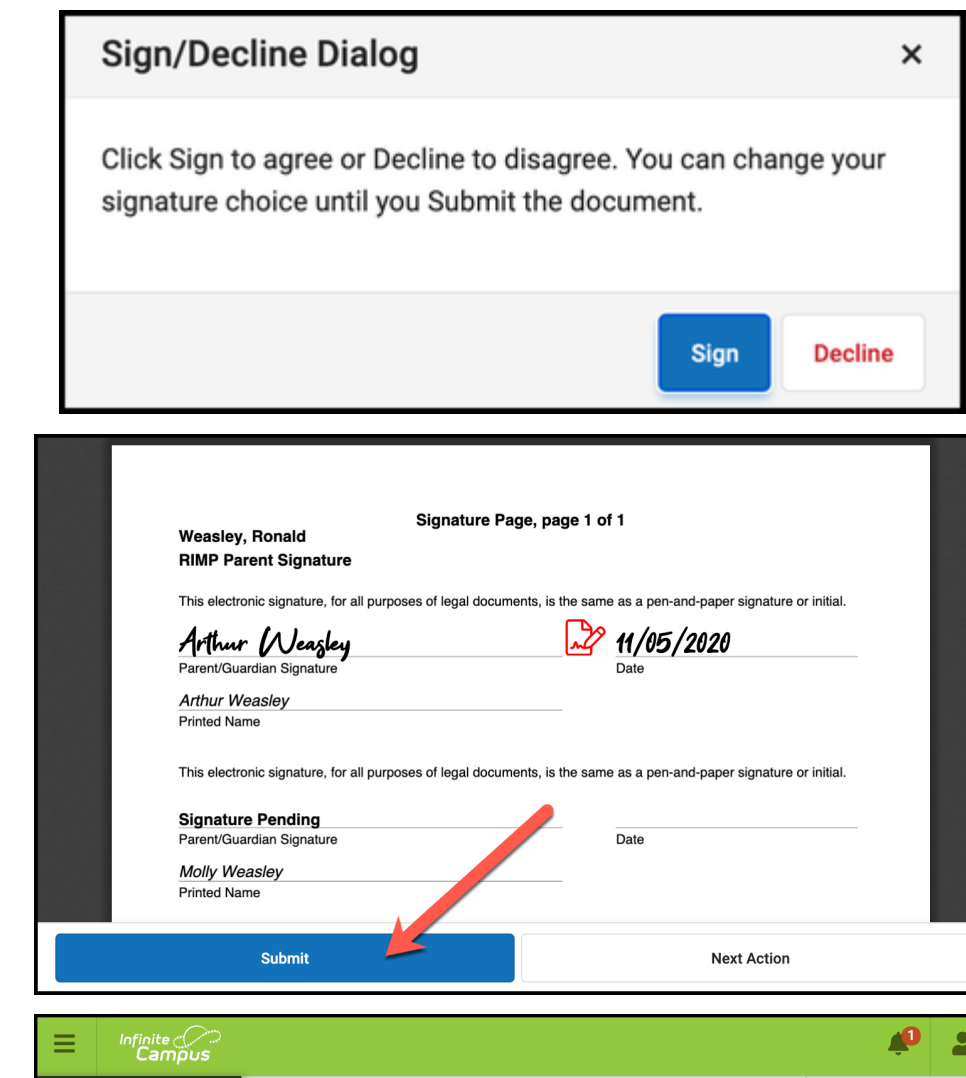

After signing, your name will appear in script and the current date will populate.

Click the Submit button to finish

The **Documents** page now shows that the document has been signed.

|                    |                                             | ŵ             | -     |
|--------------------|---------------------------------------------|---------------|-------|
| Message Center     | Documents                                   | Ronald Weasle | , 💮 - |
| Today              | School Year                                 |               |       |
| Calendar           | 20-21                                       |               |       |
| Assignments        | Academic Plane                              |               |       |
| Grades             | RIMP Parent Signature                       |               |       |
| Grade Book Updates | Created: 11/05/2020 - Submitted: 11/05/2020 |               |       |
| Documents          | 3GRG RIMP 20-21 v2.0<br>10/25/2020          |               |       |
| More               | Report Card                                 |               |       |